# 中央美术学院

# 2022 年硕士研究生招生考试入校申请提交流程

备注:考生请于 2021 年 12 月 22-23 日提交申请,过期不予以处理。

## 1. 下载 APP

可以通过两种方式进行 APP 下载

#### 1.1 扫描二维码

安卓手机用户可通过中央美术学院官网扫描二维码进行下载安装。

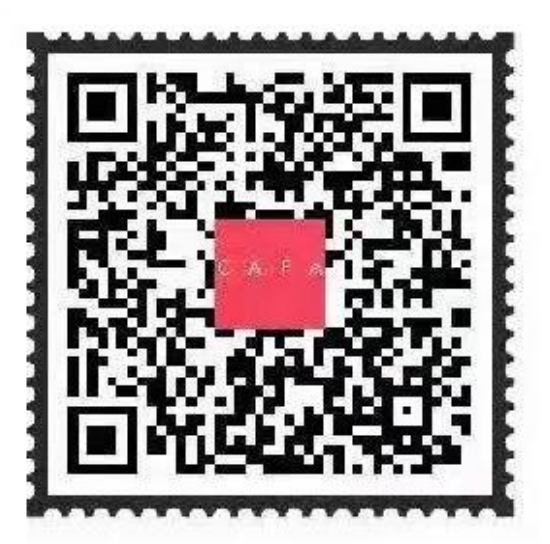

中央美术学院校园门户

#### 1.2 应用市场下载

苹果手机用户在 app store 搜索"中央美术学院校园门户"进行下载安装。

### 2. 用户登录

一键免密登录:"打开央美 APP"、点击"一键登录"。(**请使用报名时提交的手机 号,请见附件**。必须在移动数据开启状态下才可以进行)

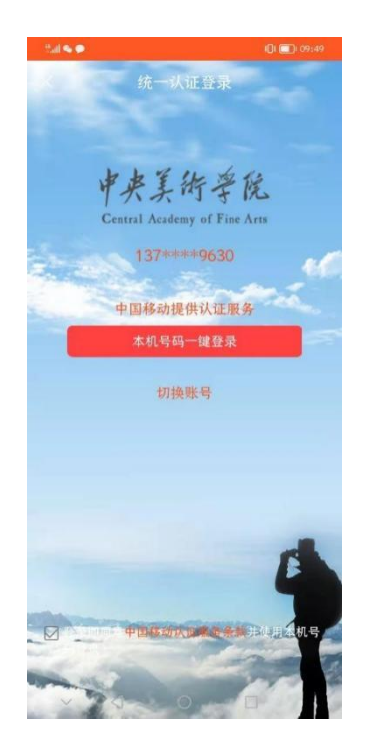

如果考生未开启移动数据,需要验证码登录:输入手机号(**请使用报名时提交的 手机号,请见附件**),点击"获取验证码",填写验证码,点击登录。

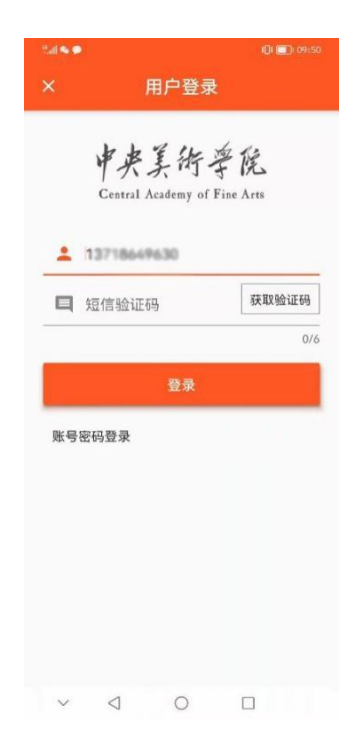

3. 个人中心

### 3.1 实名认证

考生入校申请需要进行实名认证和校籍认证。

实名认证:点击"我的">实名认证>手机号码认证>填写相关信息>点击"下一步", 实名认证完成。具体页面如下:

| Sail 👟 🗩       |                 |    | 10: 📼          | 09:50          | that 🤏 |                 |     | <b>I[]I []]i</b> (09:50 | 2.al 9 | •        |             | I <b>[] I [] I (</b> ) (09) | :50 |
|----------------|-----------------|----|----------------|----------------|--------|-----------------|-----|-------------------------|--------|----------|-------------|-----------------------------|-----|
|                |                 |    |                |                | <      | 文               | 名认证 |                         | <      | 手朳       | し号实名认订      | E 下一:                       | 步   |
| 未实名            | 3               |    |                |                | ۵      | 手机号码认           | 、证  | >                       | -      | 薛明朝      |             |                             |     |
|                |                 |    |                |                |        |                 |     |                         |        | 11010819 | 0511263741- | E.                          |     |
|                | 我的留言            |    |                |                |        |                 |     |                         |        |          |             | 18,                         | /18 |
| -              | 个人信息            |    |                |                |        |                 |     |                         |        | 13710047 | 630-        |                             |     |
| 0              | 实名认证            |    |                |                |        |                 |     |                         |        |          |             | 11                          | /11 |
| ×.             |                 |    |                |                |        |                 |     |                         | E      | 891537   |             | 49(s)                       |     |
| :=             | 交易记录            |    |                |                |        |                 |     |                         |        |          |             |                             | 6/6 |
| 0              | 设置              |    |                |                |        |                 |     |                         |        |          |             |                             |     |
| 0              | 帮助              |    |                |                |        |                 |     |                         |        |          |             |                             |     |
| 退出登录           |                 |    |                |                |        |                 |     |                         |        |          |             |                             |     |
|                |                 |    |                |                |        |                 |     |                         |        |          |             |                             |     |
|                |                 |    |                |                |        |                 |     |                         |        |          |             |                             |     |
| <b>》</b><br>学习 | 服务              | 會网 | <b>5</b><br>内网 | <b>2</b><br>我的 |        |                 |     |                         |        |          |             |                             |     |
| $\sim$         | $\triangleleft$ | 0  |                |                | $\sim$ | $\triangleleft$ | 0   |                         | $\sim$ | < ⊲      | 0           |                             |     |

## 3.2 校籍认证

选择"学生"认证>填写准考证号>点击"完成"认证成功,具体页面如下:

| thall 👟 🗭 |          | I[]I [[]] 09:51 |
|-----------|----------|-----------------|
|           | 校籍认证     | 完成              |
|           | 1 🕁 🖷    |                 |
|           |          | []              |
| U         |          |                 |
| 敬         |          |                 |
| 入学号       | <u>n</u> |                 |
|           |          |                 |
|           |          |                 |
|           |          |                 |
|           |          |                 |
|           |          |                 |
|           |          |                 |
| <         |          |                 |

登陆 APP 进入"服务">考生入校申请>申请列表->右上方"+">填入\*必填项>提 交>待审核,具体页面如下:

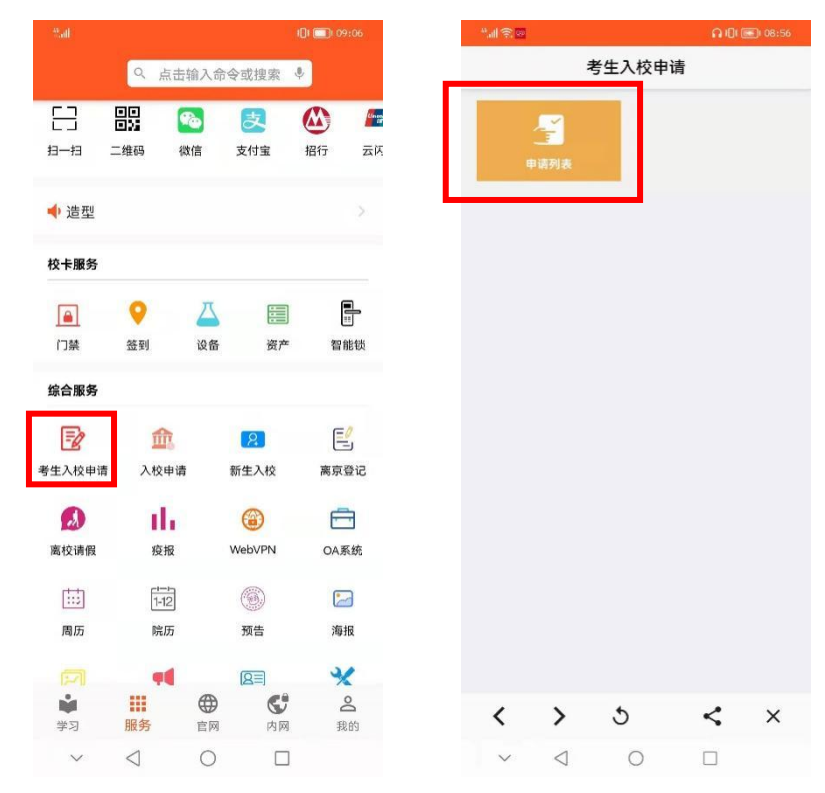

| <ul> <li>● 中昭列 ● 小口 ● 小口 ● 小口 ● 小口 ● 小口 ● 小口 ● 小口 ● 小</li></ul>                                                                                                    |               |                                               |     |      |                    |     |
|----------------------------------------------------------------------------------------------------|---------------|-----------------------------------------------|-----|------|--------------------|-----|
| 正式正式示式       KK*       現代区       現代区       現代区       現代区       現代区       日日       日日       日       日日       日日                                                                                                    | く 申请列表 +      | < 入校人员信息                                      | <   | 申    | 请列表                | +   |
| 上常意示意       Kf* ●         最好 ●       101         日時 ●       121         人行用 ●       121         人行用 ●       121         人行用 ●       121         人行用 ●       121         人行用 ●       121         人行用 ●       121         人行用 ●       121         月時 ●       (月上作人員供用) ●         「日本 ●       110         「日本 ●       110                                                                                                    | 已提交 审核成功 审核失败 | 校区* 望京校区                                      | 已提交 | 审核成功 | ) 审核失败             |     |
| #draff*       100mm         #draff*       100mm         #draff*       100mm <t< td=""><td>上拉显示更多</td><td>姓名*</td><td>薛晓敬</td><td>13.</td><td>2021-12-15 08:58:5</td><td>5 &gt;</td></t<>                                                                                                    | 上拉显示更多        | 姓名*                                           | 薛晓敬 | 13.  | 2021-12-15 08:58:5 | 5 > |
|                                                                                                    |               | 身份证号* 1101                                    |     | 上拉题  | 显示更多               |     |
| 人役日曜・2021-12-24         人役日曜・2021-12-24         人役日曜・2021-12-24         人役日曜・2021-12-24         日間(日本代本人健康明)*         「日日・日日・日日・日日・日日・日日・日日・日日・日日・日日・日日・日日・日日・                                                                                                    |               | 王机号* 13                                       |     |      |                    |     |
| $ \sqrt{ \mathbf{U} ^{2}} = 2 \mathbf{U} ^{2}  \mathbf{U} ^{2}  \mathbf$ |               | ) 抗口 抑率 2021 12 24                            |     |      |                    |     |
| ○ ○ ○ ○ ○ ○ ○ ○ ○ ○ ○ ○ ○ ○ ○ ○ ○ ○ ○                                                                                                    |               |                                               |     |      |                    |     |
| <ul> <li>○ ○ ○ ○</li> <li>○ ○ ○ ○</li> <li>○ ○ ○</li> <li>○ ○</li> <li>○ ○ ○</li> <li>○ ○</li> <li></li></ul>                                                                                                    |               |                                               |     |      |                    |     |
| <ul> <li>&lt; ♪ ♪ ♪ ↓ ↓ ↓ ↓ ↓ ↓ ↓ ↓ ↓ ↓ ↓ ↓ ↓ ↓ ↓ ↓</li></ul>                                                                                                    |               | 「日本市工具体」 「石程時(行程卡电话需与入校人员手机号一致)               |     |      |                    |     |
| ✓ ✓ ○ □       ↓         ▲ 磁磁測证明 (本人48小时内核酸閉性证明) *         ● ▲ □ □         ● ▲ □ □         ● ▲ □ □    AbLtf: (計注實照明光线均匀, 需需出五官; 大小小子50KB) * Ep                                                                                                    | < > 5 < ×     |                                               |     | · ·  | · ·                | ~   |
| ↓<br>●<br>●<br>●<br>●<br>●<br>●<br>●<br>●<br>●<br>●<br>●<br>●<br>●                                                                                                    |               | <b>F</b> J                                    | `   | -    |                    | ^   |
| A脸上传(请注意照明光线均匀,需露出五官,<br>大小不小于50KB)★                                                                                                    |               | ★ ●●<br>・ ・ ・ ・ ・ ・ ・ ・ ・ ・ ・ ・ ・ ・ ・ ・ ・ ・ ・ |     |      |                    |     |
|                                                                                                    |               | 人脸上传(请注意照明光线均匀,需露出五官,<br>大小不小于50KB)*          |     |      |                    |     |
| $\langle \rangle \circ \langle \times \rangle$                                                                                                    |               |                                               |     |      |                    |     |

### 5. 申请反馈

登陆 APP 进入"服务">考生入校申请>申请列表,查看审核状态。审核成功后, 考生会收到审核成功短信。审核成功后该人员可凭身份证刷卡、脸部识别方式进 入校园。

APP 安装过程使用中遇到问题请发送至邮箱: <u>klbl@openunion.cn</u>。联系电话: 01064771558.